## Kenotariatan

## **1.** Cara Masukan Foto Pada Profil Notaris

• Akses ke halaman Website Ditjen AHU Online ke alamat http://www.ahu.web.id

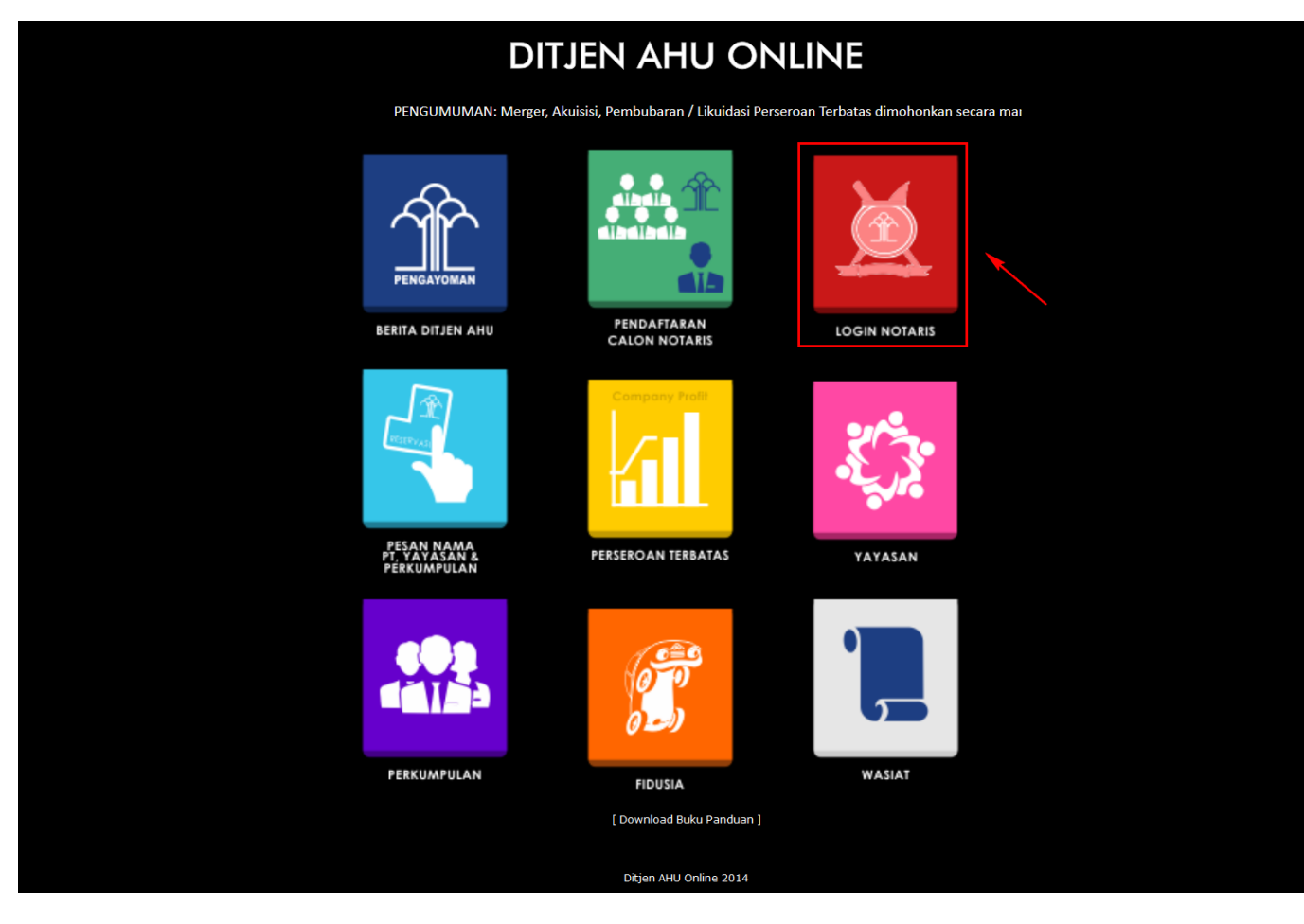

• Klik Login Notaris tampilan seperti dibawah ini :

Kabupaten : Provinsi :

Kode Pos :

RT : RW :

|                                                                 |                                     | <u> </u>                                                                                                    |                                                                                                    |                    |
|-----------------------------------------------------------------|-------------------------------------|----------------------------------------------------------------------------------------------------|----------------------------------------------------------------------------------------------------|--------------------|
| 🤡 DI                                                            | REKTORAT JEN<br>Kementerian Hu      | IDERAL ADMINISTE<br>kum dan hak asasi manusij                                                                                   | RASI HUKUM UMUM<br>a republik Indonesia                                                                                                    | <b></b>            |
|                                                                 |                                     | LOGIN User ID Password MASUK Kembali Lupa Passwo                                                                                | 1<br>2<br>3                                                                                                    |                    |
| <ol> <li>Masukkan Usernam</li> <li>Masukkan Password</li> </ol> | ie (Akun SABH)<br>d yang anda milik | ci.                                                                                                    |                                                                                                    |                    |
| 3.<br>Klik tombol                                               | MASU                                | IК                                                                                                    |                                                                                                    |                    |
| Akan masuk ke halam                                             | an profil notaris                   |                                                                                                    |                                                                                                    |                    |
| ■ DITJEN AHU ONLINE                                             | ⊠ Pesan                             |                                                                                                    |                                                                                                    | Q,                 |
| Beranda<br>Daftar Permohonan<br>Perseroan Terbatas +            |                                     | Dattar Permohonan Permohonan Cuti Permo<br>Permohonan Perubahan Nama Permohonan Per<br>Permohonan Singkat Nama Permohonan Pengu | ohonan Pindah Wilayah Permohonan Perpanjangan Mas<br>nambahan Gelar Haji Permohonan Perubahan Gelar Aka<br>nduran Diri Permohonan Pensiun Protokol                                                                                                    | a Jabatan<br>demik |
| Yayasan +                                                       |                                     | Biodata Notaris                                                                                                    | Alamat Rumah                                                                                                    |                    |
| Perkumpulan +                                                   |                                     | Nama Lengkap :<br>Nama Kecil :<br>Dahulu Bernama :                                                                              | Alamat Rumah :<br>Kelurahan :<br>Kecamatan :                                                                                                    |                    |
| Notaria Dongganti                                               |                                     |                                                                                                    | The contraction of the contraction of the contracti |                    |

| Klik Icon untuk r | nomacukan fot | o vang anda miliki | vang akan mur | ncul folder t | omnat foto  | anda cimnan |
|-------------------|---------------|--------------------|---------------|---------------|-------------|-------------|
| Kilk leon untuk i | nemusukun iot | o yung unuu minki, | yung ukun mu  |               | cinput ioto | andu Simpun |

Tanggal Lahir : Tempat Lahir :

Jenis Kelamin :

Status Perkawinan :

Email Username:

🌲 Profil Notaris

C Edit Profil

🛗 Riwayat Permohonan

Nomor Akta Lahir : Tanggal Terbit Akta Lahir :

2024/05/19 01:09

| 💿 Open                                                                                                    | and the second of the second of the second second s | n. a' Managhada a' 🖌 marana a' 🖉 managin a' 🖉 ma bana a | ×  |
|----------------------------------------------------------------------------------------------------|----------------------------------------------------------------------------------------------------|---------------------------------------------------------|----|
| C C C C C C C C C C C C C C C C C C C                                                                                                    | raries 🕨                                                                                                    | <ul> <li>✓ 4 Search Libraries</li> </ul>                | Q  |
| Organize 👻                                                                                                    |                                                                                                    |                                                         | 0  |
| Kervorites     Desktop     Downloads     Recent Places     Dopbox     OneDrive      Documents     Documents     Documents     Documents     Documents     Documents     Documents     Documents     Wusic      Wideos      Koroputer     Computer     Local Disk (C:)      Coal Disk (D:)      Network | Libraries         Open a library to see your files and arrange them by folder, date, an         Documents         Library         Documents         Library         Discourse         Library         Discourse         Discourse         Distrant <th></th> <th></th>                                                                                                    |                                                         |    |
|                                                                                                    | File name:                                                                                                    | All Files                                               | •  |
|                                                                                                    |                                                                                                    | Open 🔻 Can                                              | el |

Ketika memilih foto yang dipilih akan muncul notif seperti:

| Disarankan untuk menggunakan foto berkualitas tinggi<br>dengan latar yang berwarna polos (biru/merah). |                                          |
|----------------------------------------------------------------------------------------------------|------------------------------------------|
| Apakah anda benar ingin menggunakan foto ini?                                                          |                                          |
| <b>OK</b> Cancel                                                                                       | Klik tombol OK untuk menyimpan foto yang |

ingin ditampilkan, kemudian foto akan tampil pada profil anda.

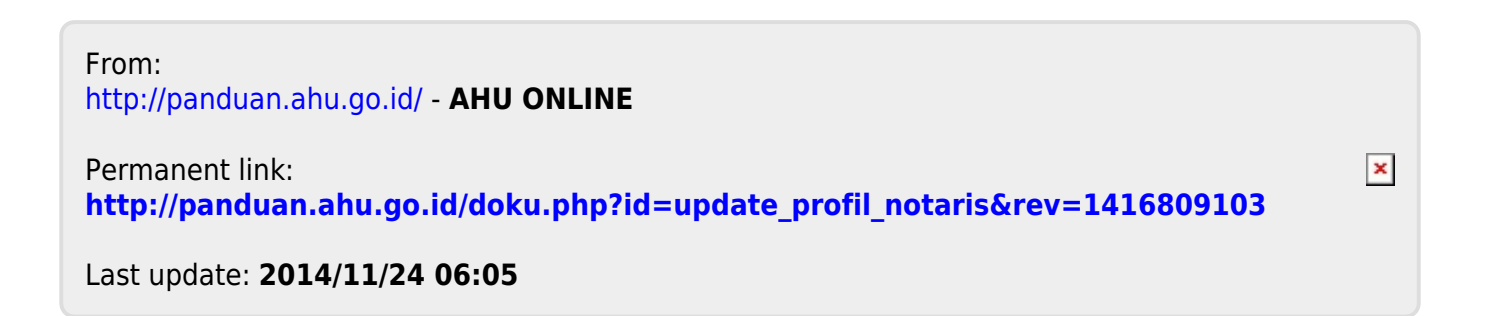